# CHAPTER 1

## Hardware –connections

## **Eletrical Connections**

## INDEX

| Suctor Loveut Disgram                                               | າ  |
|---------------------------------------------------------------------|----|
|                                                                     | 2  |
| Dimensions and securing bases PSE/PSU4000                           | 3  |
| Basic card for RBMP1 - description                                  | 4  |
| Base card for PSR1 (PSE4000 – PSU4000) – description                | 5  |
| PSCA1 Card (Automatic Cashier) - description                        | 6  |
| PC03-description                                                    | 7  |
| PSI16 Auxiliary cashier control Description                         | 8  |
| PSC1 auxiliary cashiers – description                               | 9  |
| Auxiliary device control – description                              | 10 |
| Parking system layout scheme and technical notes                    | 11 |
| Connection to Display                                               | 12 |
| Connections for PSM4000 -(RBMP1 <> Display <> PC30 <>PC)            | 13 |
| Connections for RBMP1 <> PSR1 (PSE/PSU) e PSCA1(automatic cashier)  | 14 |
| Connections for PSM4000 (RBMP1) <> Traffic lights                   | 15 |
| Connections for PSM4000 (RBMP1) <> digital inputs                   | 16 |
| PSM4000 (RBMP1) <> PSI16 and (PSC1) auxiliary cashiers' connections | 17 |
| Connections for the PSM4000 (RBMP1) <> PSIO1                        | 18 |
| PSE/PSU4000 connections Barrier or other automation                 | 19 |
| Connections for the PSE4000 <> Loop coil                            | 20 |
| Connections for the PSE/PSU4000 <> TSP00 transponder sensor         | 21 |
| DIP SWITCH                                                          | 22 |
| List of addresses PSR1(PSE4000/PSU4000) and PSIO1                   | 23 |
| Token loading procedure                                             | 24 |
| Token unloading procedure                                           | 25 |
| Token issuing procedure                                             |    |

**Topic** 

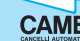

#### System Layout Diagram

RBMP1 - Installation manual

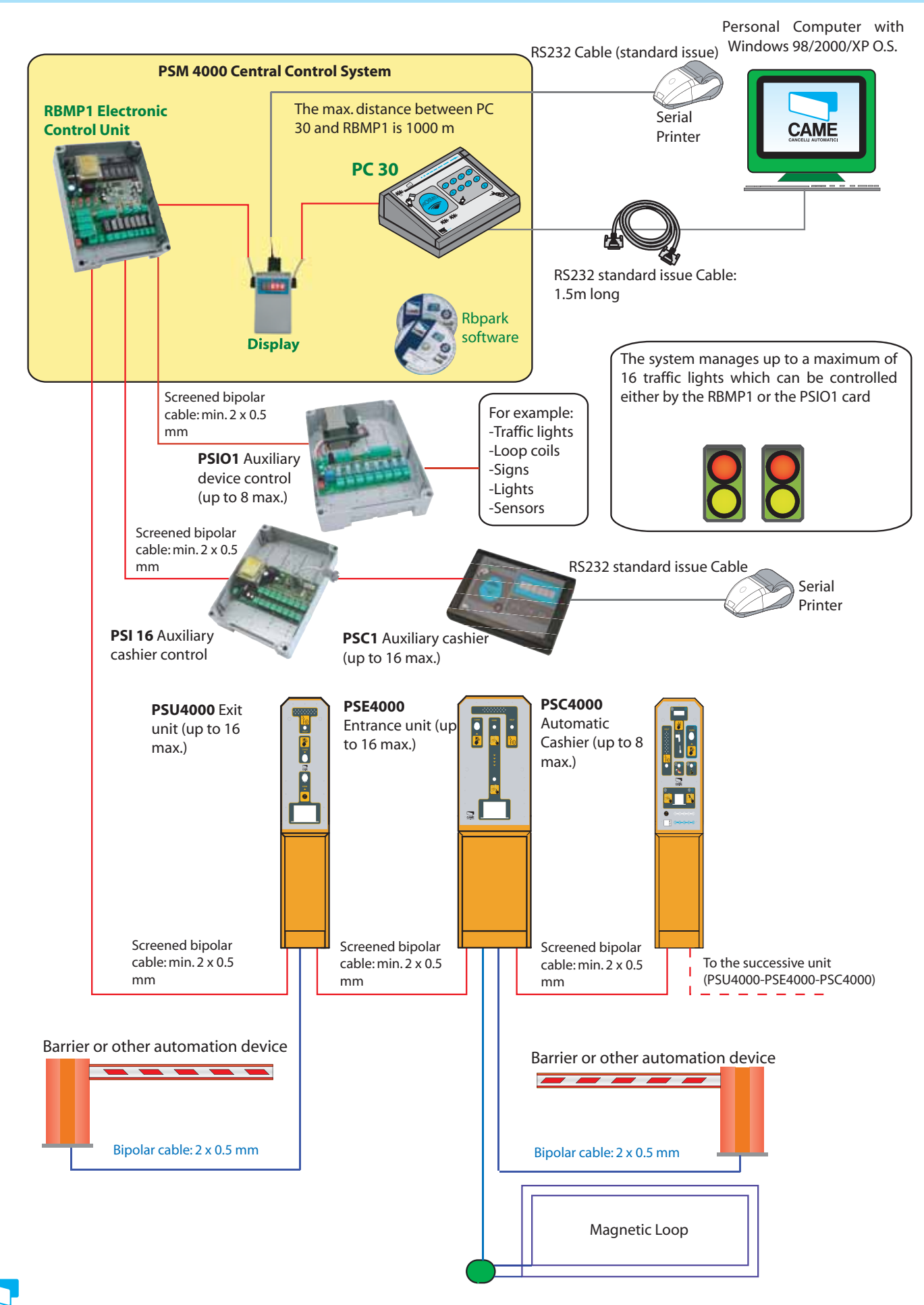

CAME

#### Dimensions and securing basesPSE/PSU4000

#### RBMP1 - Installation manual

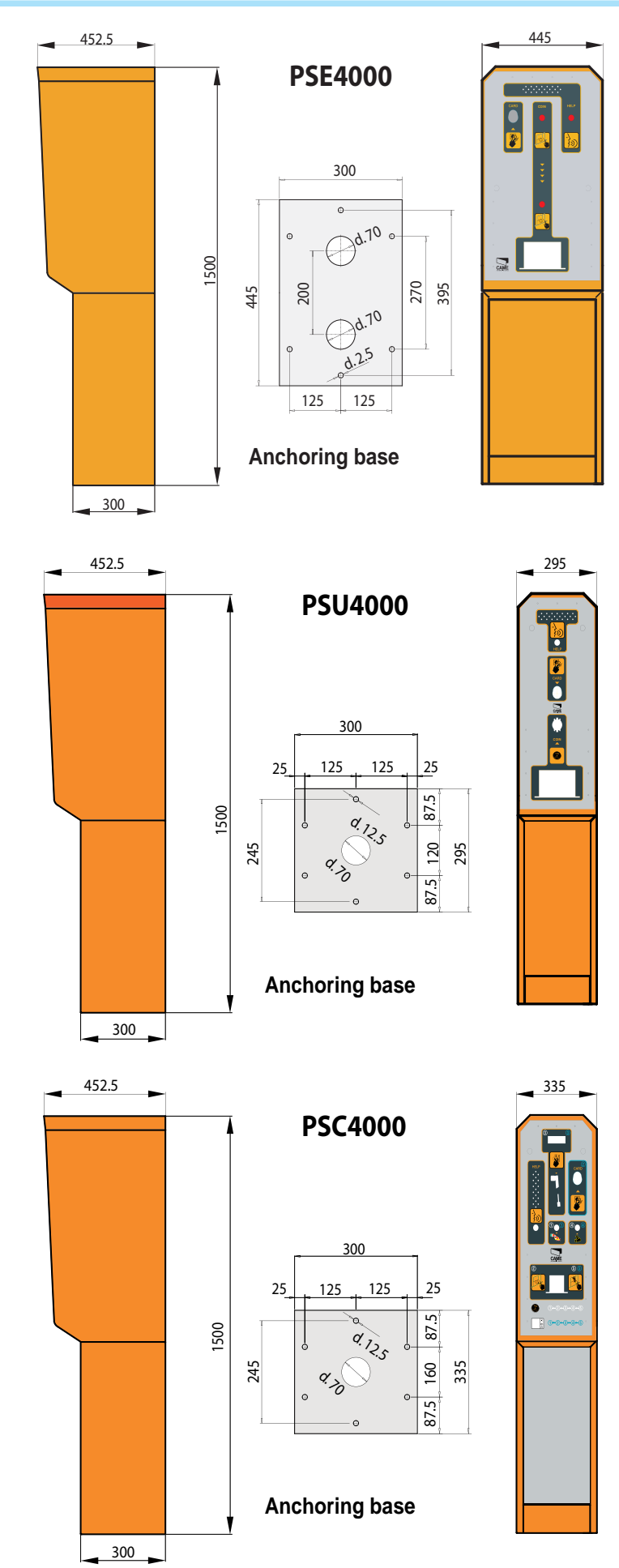

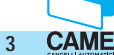

#### **Basic card for RBMP1 - description**

RBMP1 - Installation manual

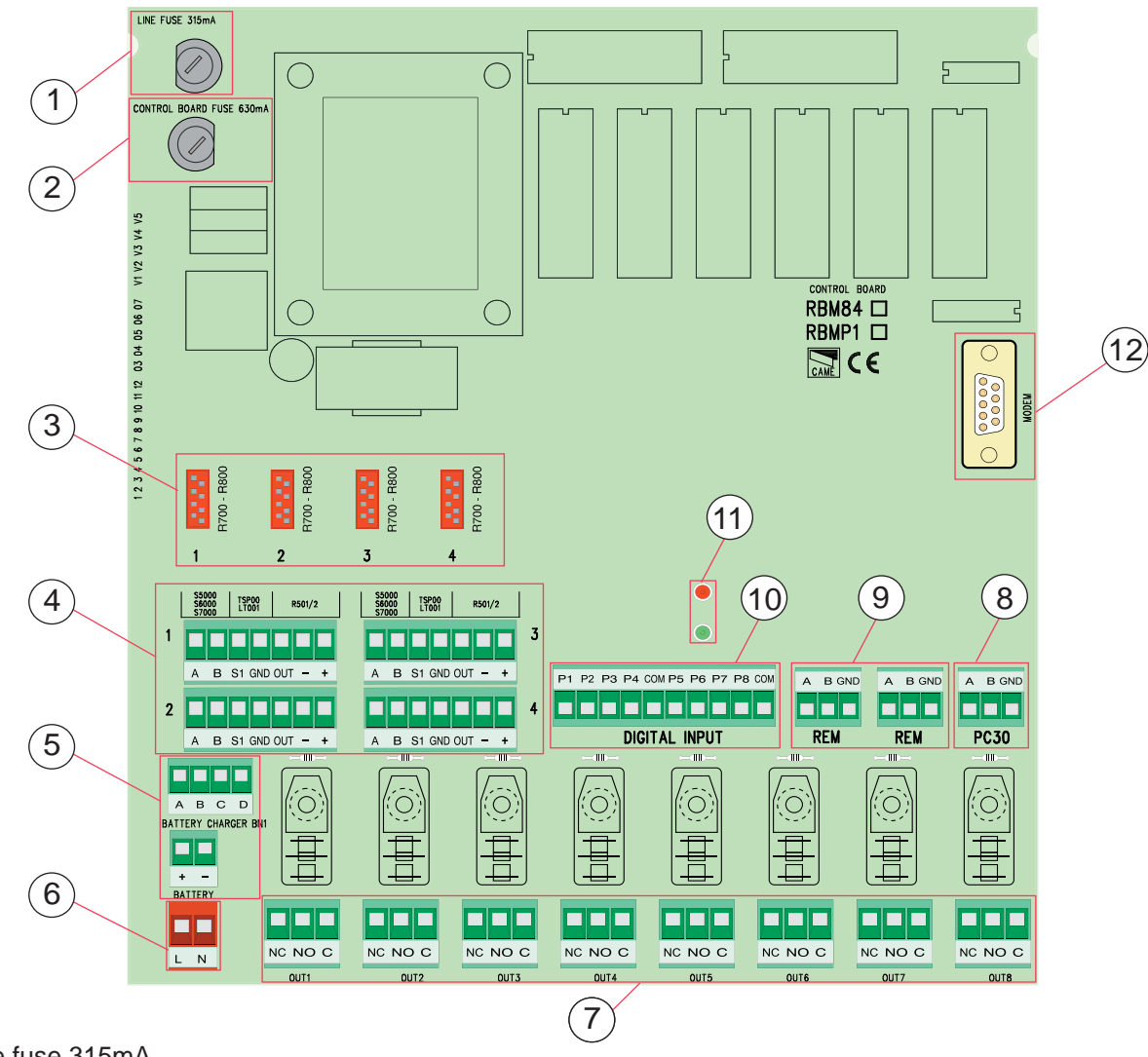

- 1 Line fuse 315mA
- 2 Circuit safety fuse 630mA
- 3 (not connected)
- 4 (not connected)
- 5 Terminal for battery and battery charger connection (optional BN1)
- 6 Terminal to power the card
- 7 Terminals for connecting controlled devices (automated devices, alarms, traffic lights, etc.)
- 8 Terminal for connecting the PC30.
- 9 Terminals for connecting the PSE/PSU units.
- 10 Terminals for connecting incoming digital devices.
- 11 Led signalling 'circuit on' and 'communication underway'
- 12 Modem connection.

Base card for PSR1 (PSE4000 - PSU4000) - description

**RBMP1** - Installation Manual

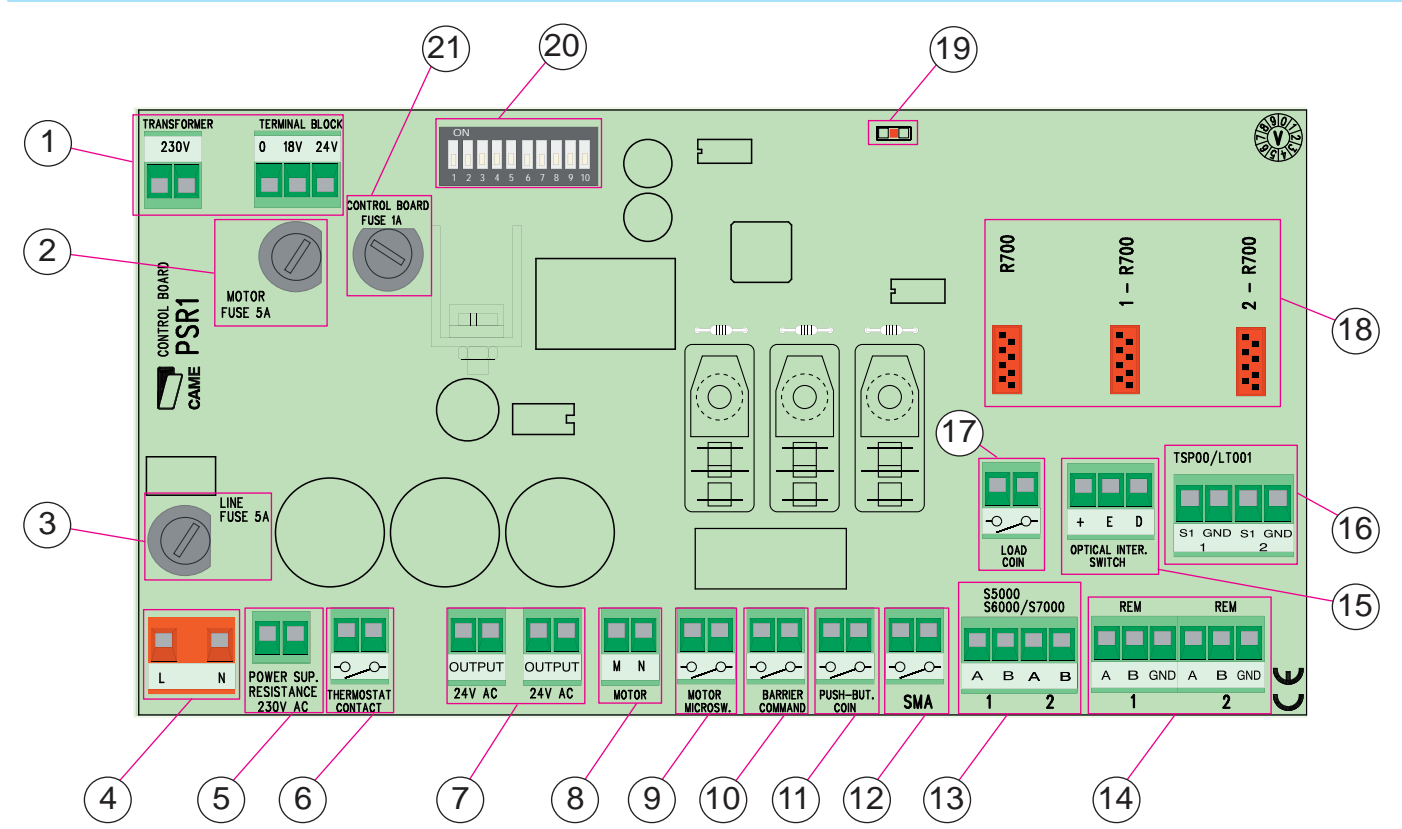

- 1 Terminals for connecting to the transformer
- 2 5A safety fuse for the coin acceptor
- 3 5A safety fuse from power source and from heating element
- 4 Terminals for power supply to the 230V a.c. card
- 5 Power supply terminals for heating element
- 6 Thermostat contact for heating element control
- 7 24V a.c. Ouptut
- 8 Power supply for coin acceptor motor
- 9 Micro-switch for motor control
- 10 Terminals for connecting controlled devices (automations)
- 11 Token request push- button contact
- 12 Loop connection terminals
- 13 Keyboard selector connection terminals
- 14 Terminals for connecting to RBMP1 or other PSR1 or other RFM
- 15 "Token in" sensor connection
- 16 Connection to the TSP00 sensors
- 17 Token quantity control contact
- 18 R700 R800 signal decoder cards' connections
- 19 "Circuit On" Led indicator
- 20 Dip switch selector
- 21 1A circuit protection safety fuse

CAME CANCELLI AUTOMATICI S.p.A. non si assume alcuna responsabilità per errori o omissioni e si riserva di apportare continuamente le variazioni dovute al progresso tecnologico

#### PSCA1 Card (Automatic Cashier)-description

RBMP1 - Installation manual

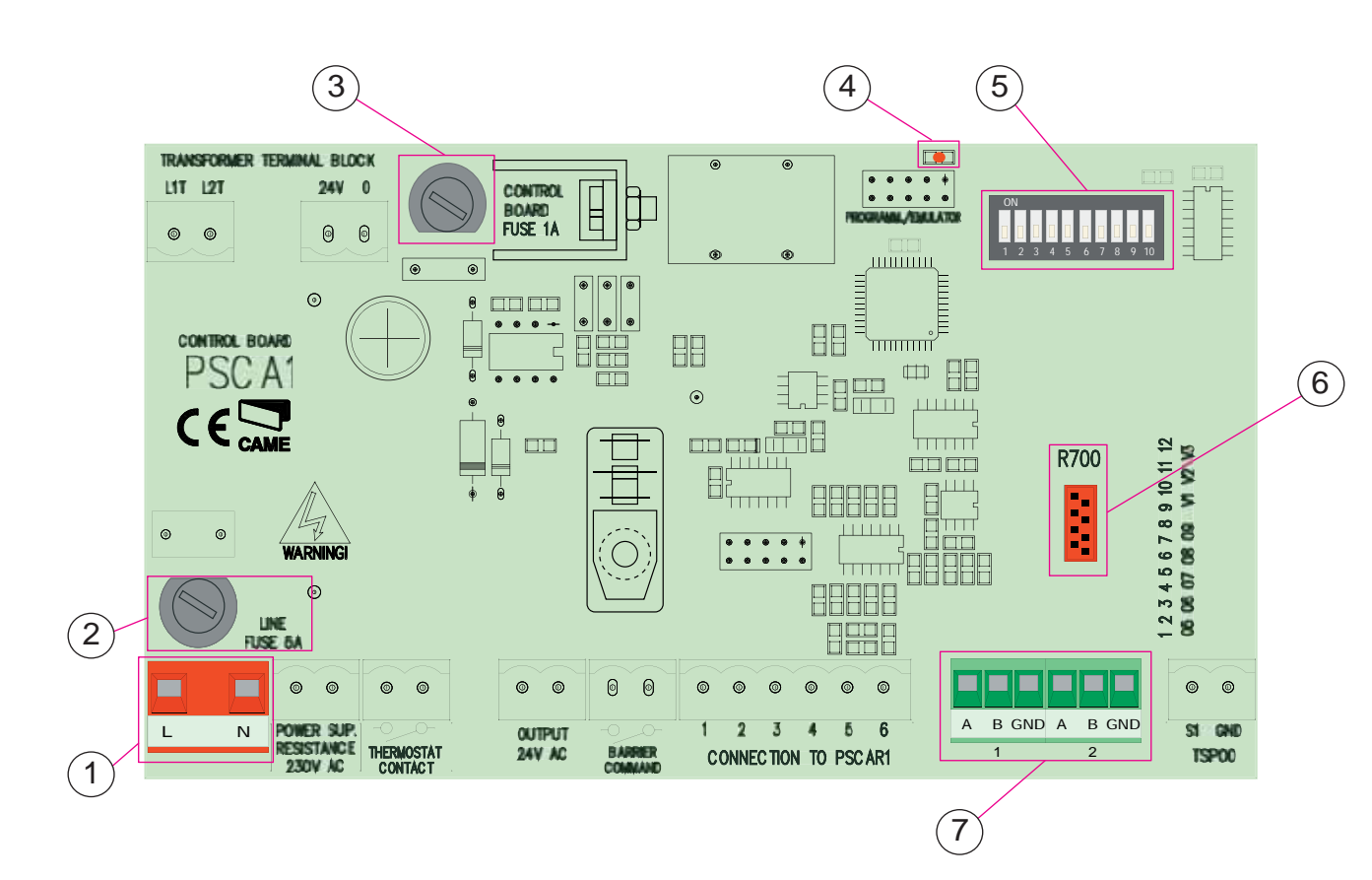

- 1 230V a.c. control board power supply terminals
- 2 Power supply and heating element safety fuse
- 3 (Control Board) Circuit safety fuse
- 4 "Circuit On" signal LED
- 5 Dip switch selector
- 6 Signal decoding card plug
- 7 Terminals for connect ing to RBMP1 or other PSCA1 or PSR1

![](_page_5_Picture_12.jpeg)

![](_page_6_Picture_3.jpeg)

- 1 12V a.c. Power input
- 2 RS232 Serial port for connecting Personal Computer
- 3 Terminals for connecting RBMP1 (serial port RS485)
- 4 12V a.c. transformer
- 5 1.5 m Cable complete with RS232 plugs
- 6 Keyboard for memorising S5000/S6000/S7000 selector codes
- 7 TST01 (proximity cards) memorisation area and GET token reading
- 8 "Power on" signal LED
- 9 Code signal or proximity card reading LED

![](_page_7_Figure_3.jpeg)

- 1 Power source safety fuse
- 2 230V a.c. control board power supply terminals
- 3 (Control Board) Circuit safety fuse
- 4 PSC1 unit connection terminals
- 5 "Circuit On" signal LED
- 6 RS232 plug for connecting to RBMP1 card

![](_page_8_Figure_3.jpeg)

8 -Display

4 -

5 -

7 -

The PSC1 unit is an auxiliary cashier that can enable the exit of occasional visitors. It is widely used in shopping malls or supermarkets because it allows for several units to be installed and the parking area to be managed in discounted or complimentary fashion for those doing their shopping at said locations.

RBMP1 - Installation manual

![](_page_9_Figure_3.jpeg)

- 1 230V a.c. card power terminals
- 2 Fusibile di protezione dall'alimentazione
- 3 PSI01 card safety fuse
- 4 Terminals for connecting to RBMP1 or other PSI01
- 5 Terminals for connecting to digital devices (loop coils, photocells...)
- 6 Dip Switch selector
- 7 "Relay on" signal LED
- 8 Terminal for connecting controlled devices
- 9 "Communication Up" signal LED
- 10- "Card powered" signal LED

![](_page_9_Picture_15.jpeg)

![](_page_10_Figure_3.jpeg)

When setting up a parking system the following is necessary:

- take into account the space needed by cars to turn when entering: there needs to be enough space for the vehicles to comfortably access the cashier and collect the token or have their cards validated. We suggest keeping a distance of 2.5m between the PSE4000 and the barrier. In any case, please check the shape and size of the system so as to prevent collisions or dangerous manoeuvres.

- See to delimiting distinct zones or areas with the proper vertical and horizontal signage. This serves to prevent accidents and render pedestrian exiting operations faster and more composed as well as to facilitate vehicular access and parking.

- to avoid any potentially dangerous situations for the people in the parking area, for example: height differences, moving parts, low visibility zones, etc..

Any risk must be reduced to a minimum, using coloured striping, mirrors, photocells and additional lighting.

#### **Connection to Display**

RBMP1 - Installation manual

![](_page_11_Figure_3.jpeg)

Please Note: Be careful about the order of the wires, the colour on the display must correspond to the colour on the RBMP1 (A B GND).

![](_page_11_Picture_6.jpeg)

![](_page_12_Figure_3.jpeg)

### Connections for RBMP1 <--> PSR1 (PSE/PSU) e PSCA1(automatic cashier)

**RBMP1** - Installation manual

![](_page_13_Figure_3.jpeg)

### Connections for PSM4000 (RBMP1) <--> Traffic lights

#### RBMP1 - Installation manual

![](_page_14_Figure_3.jpeg)

"Partial traffic lights" associated to different levels or sectors, up to a maximum of 16, controlled by the software supplied.

![](_page_14_Picture_7.jpeg)

#### Connections for PSM4000 (RBMP1) <--> digital inputs

RBMP1 - Installation manual

The digital inputs are used for connecting the magnetic loop coils which provide immediate counts of the number of vehicles in the car-park. These command the traffic lights independently of the (PSE/PSU4000) entrance and exit units.

They are widely used in multi-level car-parks, having only one entrance and one exit. Thus, they allow the exact count of the vehicles present on each level, and the consequent number of available spaces left on each level.

![](_page_15_Picture_5.jpeg)

![](_page_15_Figure_6.jpeg)

![](_page_15_Picture_8.jpeg)

![](_page_16_Figure_1.jpeg)

RBMP1 - Installation manual

![](_page_16_Figure_3.jpeg)

![](_page_16_Picture_6.jpeg)

### Connections for the PSM4000 (RBMP1) <--> PSIO1

RBMP1 - Installation manual

![](_page_17_Figure_3.jpeg)

VI V2 V3 V4 V5

5

88

8

업

1234567891011

С

#### PSE/PSU4000 connections Barrier or other automation

RBMP1 - Installation manual

![](_page_18_Figure_3.jpeg)

![](_page_18_Picture_6.jpeg)

RBMP1 - Installation manual

![](_page_19_Figure_3.jpeg)

**CAME** 20

Connections for the PSE/PSU4000 <---> TSP00 transponder sensor

RBMP1 - Installation manual

If the LED indicator inside the TSP00 is GREEN this means the reader has not been set properly. If the LED is RED this means it has been set properly.

![](_page_20_Figure_4.jpeg)

#### **DIP SWITCH**

**RBMP1** - Installation manual

To enable communication to take place between the RBMP1 and the PSR1 (PSE/PSU) or rather between the RBMP1 and the PSI01 you must set the DIP Switch, by assigning one address to each additional card. Please refer to the explanation in the following pages.

![](_page_21_Picture_4.jpeg)

The DIP Switches on the various cards are usually in position n. 1

### List of addresses PSR1(PSE4000/PSU4000) and PSIO1

List of DIP Switches to configure the PSE/PSU4000 units

RBMP1 - Installation manual

| LIST OF DIP SWITCHES TO CONFIGURE THE PSE/PS04000 UNITS OF DIP SWITCH |     |     |     |     |     |     |        |        |     |     |         |
|-----------------------------------------------------------------------|-----|-----|-----|-----|-----|-----|--------|--------|-----|-----|---------|
| PSE4000                                                               |     |     |     |     |     | 1   | 234567 | 8 9 10 |     |     |         |
| Switch °                                                              | 1   | 2   | 3   | 4   | 5   | 6   | 7      | 8      | 9   | 10  | N°PSI01 |
|                                                                       | OFF | OFF | OFF | OFF | OFF | OFF | OFF    | ON     | OFF | OFF | N°1     |
|                                                                       | OFF | OFF | OFF | OFF | ON  | OFF | OFF    | ON     | OFF | OFF | N°2     |
|                                                                       | OFF | OFF | OFF | ON  | OFF | OFF | OFF    | ON     | OFF | OFF | N°3     |
|                                                                       | OFF | OFF | OFF | ON  | ON  | OFF | OFF    | ON     | OFF | OFF | N°4     |
|                                                                       | OFF | OFF | ON  | OFF | OFF | OFF | OFF    | ON     | OFF | OFF | N°5     |
|                                                                       | OFF | OFF | ON  | OFF | ON  | OFF | OFF    | ON     | OFF | OFF | N°6     |
|                                                                       | OFF | OFF | ON  | ON  | OFF | OFF | OFF    | ON     | OFF | OFF | N°7     |
|                                                                       | OFF | OFF | ON  | ON  | ON  | OFF | OFF    | ON     | OFF | OFF | N°8     |
|                                                                       | OFF | ON  | OFF | OFF | OFF | OFF | OFF    | ON     | OFF | OFF | N°9     |
|                                                                       | OFF | ON  | OFF | OFF | ON  | OFF | OFF    | ON     | OFF | OFF | N°10    |
|                                                                       | OFF | ON  | OFF | ON  | OFF | OFF | OFF    | ON     | OFF | OFF | N°11    |
|                                                                       | OFF | ON  | OFF | ON  | ON  | OFF | OFF    | ON     | OFF | OFF | N°12    |
|                                                                       | OFF | ON  | ON  | OFF | OFF | OFF | OFF    | ON     | OFF | OFF | N°13    |
|                                                                       | OFF | ON  | ON  | OFF | ON  | OFF | OFF    | ON     | OFF | OFF | N°14    |
|                                                                       | OFF | ON  | ON  | ON  | OFF | OFF | OFF    | ON     | OFF | OFF | N°15    |
|                                                                       | OFF | ON  | ON  | ON  | ON  | OFF | OFF    | ON     | OFF | OFF | N°16    |
| PSU4000                                                               |     |     |     |     |     |     |        |        |     |     |         |
| Switch °                                                              | 1   | 2   | 3   | 4   | 5   | 6   | 7      | 8      | 9   | 10  | N°PSI01 |
|                                                                       | ON  | OFF | OFF | OFF | OFF | OFF | OFF    | OFF    | ON  | OFF | N°1     |
|                                                                       | ON  | OFF | OFF | OFF | ON  | OFF | OFF    | OFF    | ON  | OFF | N°2     |
|                                                                       | ON  | OFF | OFF | ON  | OFF | OFF | OFF    | OFF    | ON  | OFF | N°3     |
|                                                                       | ON  | OFF | OFF | ON  | ON  | OFF | OFF    | OFF    | ON  | OFF | N°4     |
|                                                                       | ON  | OFF | ON  | OFF | OFF | OFF | OFF    | OFF    | ON  | OFF | N°5     |
|                                                                       | ON  | OFF | ON  | OFF | ON  | OFF | OFF    | OFF    | ON  | OFF | N°6     |
|                                                                       | ON  | OFF | ON  | ON  | OFF | OFF | OFF    | OFF    | ON  | OFF | N°7     |
|                                                                       | ON  | OFF | ON  | ON  | ON  | OFF | OFF    | OFF    | ON  | OFF | N°8     |
|                                                                       | ON  | ON  | OFF | OFF | OFF | OFF | OFF    | OFF    | ON  | OFF | N°9     |
|                                                                       | ON  | ON  | OFF | OFF | ON  | OFF | OFF    | OFF    | ON  | OFF | N°10    |
|                                                                       | ON  | ON  | OFF | ON  | OFF | OFF | OFF    | OFF    | ON  | OFF | N°11    |
|                                                                       | ON  | ON  | OFF | ON  | ON  | OFF | OFF    | OFF    | ON  | OFF | N°12    |
|                                                                       | ON  | ON  | ON  | OFF | OFF | OFF | OFF    | OFF    | ON  | OFF | N°13    |
|                                                                       | ON  | ON  | ON  | OFF | ON  | OFF | OFF    | OFF    | ON  | OFF | N°14    |
|                                                                       | ON  | ON  | ON  | ON  | OFF | OFF | OFF    | OFF    | ON  | OFF | N°15    |
|                                                                       | ON  | ON  | ON  | ON  | ON  | OFF | OFF    | OFF    | ON  | OFF | N°16    |

### List of DIP Switches to configure the PSCA1 cards

| Switch ° | 1   | 2   | 3   | 4   | 5   | 6   | 7   | 8   | 9   | 10  | N°PSCA1 |
|----------|-----|-----|-----|-----|-----|-----|-----|-----|-----|-----|---------|
|          | OFF | OFF | OFF | OFF | OFF | OFF | OFF | OFF | OFF | OFF | N°1     |
|          | ON  | OFF | OFF | OFF | OFF | OFF | OFF | OFF | OFF | OFF | N°2     |
|          | OFF | ON  | OFF | OFF | OFF | OFF | OFF | OFF | OFF | OFF | N°3     |
|          | ON  | ON  | OFF | OFF | OFF | OFF | OFF | OFF | OFF | OFF | N°4     |
|          | OFF | OFF | ON  | OFF | OFF | OFF | OFF | OFF | OFF | OFF | N°5     |
|          | ON  | OFF | ON  | OFF | OFF | OFF | OFF | OFF | OFF | OFF | N°6     |
|          | OFF | ON  | ON  | OFF | OFF | OFF | OFF | OFF | OFF | OFF | N°7     |
|          | ON  | ON  | ON  | OFF | OFF | OFF | OFF | OFF | OFF | OFF | N°8     |

List of DIP Switches to configure the PSI01 cards

| Switch ° | 1   | 2   | 3   | 4   | 5   | 6   | 7   | 8   | 9   | 10  | N°PSI01 |
|----------|-----|-----|-----|-----|-----|-----|-----|-----|-----|-----|---------|
|          | OFF | OFF | OFF | OFF | OFF | OFF | OFF | OFF | OFF | OFF | N°1     |
|          | ON  | OFF | OFF | OFF | OFF | OFF | OFF | OFF | OFF | OFF | N°2     |
|          | OFF | ON  | OFF | OFF | OFF | OFF | OFF | OFF | OFF | OFF | N°3     |
|          | ON  | ON  | OFF | OFF | OFF | OFF | OFF | OFF | OFF | OFF | N°4     |
|          | OFF | OFF | ON  | OFF | OFF | OFF | OFF | OFF | OFF | OFF | N°5     |
|          | ON  | OFF | ON  | OFF | OFF | OFF | OFF | OFF | OFF | OFF | N°6     |
|          | OFF | ON  | ON  | OFF | OFF | OFF | OFF | OFF | OFF | OFF | N°7     |
|          | ON  | ON  | ON  | OFF | OFF | OFF | OFF | OFF | OFF | OFF | N°8     |

![](_page_23_Picture_3.jpeg)

3-insert the tokens

![](_page_23_Picture_5.jpeg)

4-Close the token slot-unit

#### Token unloading procedure

RBMP1 - Installation manual

![](_page_24_Picture_3.jpeg)

3- Remove the tokens from the container, then close door.

### 2- Open the door

![](_page_24_Picture_5.jpeg)

#### Token issuing procedure

### Token issuing procedure:

Position the vehicle on top of the SMA loop coil.

Press the red token acceptor button, and retrieve the token from the dispenser.

The token must be turned in to the cashier before picking up the vehicle, to get the cost reading and be cleared for exit.

Please note: if the token has not been cleared for exit, when inserted into the PSU4000 unit, it will be rejected and returned for further clearance.

![](_page_25_Figure_8.jpeg)

To replace the printer paper in the serial printer and the automatic cashier, please refer to the attached manuals.

# CHAPTER 2

## **RBMP1 - Software**

## System configuration

## INDEX

## <u>Topic</u>

| Software installation                             | 2  |
|---------------------------------------------------|----|
| Initial screen when program opens                 | 3  |
| System configuration – Main window                | 4  |
| PC30 configuration                                | 5  |
| Selection of installed components                 | 6  |
| Configuration of RBMP1 digital inputs and outputs | 7  |
| Input and output functions                        | 8  |
| Configuring programmed exits                      | 9  |
| Cashier peripherals configuration                 | 10 |
| Setting the PSE4000                               | 11 |
| Setting the PSU4000                               | 12 |
| PSU4000 Functions                                 | 13 |
| Setting the PSIO1                                 | 14 |
| Setting Traffic lights                            | 15 |
|                                                   |    |

![](_page_26_Picture_8.jpeg)

page

#### Software installation

![](_page_27_Picture_2.jpeg)

Insert the CD into the apposite drive, wait for the installation window to come up on screen, and then select the desired language. Follow the instructions.

![](_page_27_Picture_4.jpeg)

![](_page_27_Picture_5.jpeg)

#### Initial screen when program opens

| 2 Parking Contro<br>File Anguinge Too | el System 16<br>de Windows |           |                 |        |                                 |
|---------------------------------------|----------------------------|-----------|-----------------|--------|---------------------------------|
| 2                                     | 1                          | -         | • • 1           | -      | S 11 0/0                        |
| Subscriber                            | 2                          | 6-        | <b>0</b> 2      |        | 2: 0/0                          |
|                                       | 3                          | 0-        | <b>0</b> 3      |        | 8 3: 0/0                        |
| Accesses                              | 4                          |           | 4               |        |                                 |
| 1                                     | 5                          |           | 5               |        |                                 |
| System                                | P 6                        |           | 6 P<br>S        |        |                                 |
| 14                                    | E 7                        |           | 7 U             |        |                                 |
| Permiter                              | 0 8                        |           | 0 8             |        |                                 |
|                                       | 0 9                        |           | 9 0             |        |                                 |
| Day<br>CD                             | 11                         |           | 11              |        |                                 |
| Denninge                              | 12                         |           | 12              |        |                                 |
| 2                                     | 13                         |           | 13              |        |                                 |
| 100                                   | 14                         |           | 14              | 4      |                                 |
| 100                                   | 16                         |           | 15              |        |                                 |
|                                       | 16                         |           | 16              |        | De OPI                          |
| N. EVENT                              | (u                         | SCR CHTRY | TIME            | AMOUNT | PLACES                          |
| 1 EDITAR                              | INSTALACION M              | ASTER     | 21/08/2906 14:2 | 5      | obscriber Total                 |
| i.                                    |                            |           |                 | 1      | Iccasional User<br>Icial Places |

- 1 PSE4000 status window
- 2 PSU4000 status window
- 3 Traffic light status window
- 4 System Locked/Open button
- 5 System Occupancy readout window
- 6 Light indicating communication up between the PC and RBMP1 (works only if all the windows are closed and this screen is up)
- 7 Window detailing last four events
- 8 Password entering window
- 9 Update date and time window (synchronised with those on the PC)
- 10 Window to activate "Modem administration"
- 11 Window to activate "System history"
- 12 Window to activate "Daily history"
- 13 "Occupancy management" window
- 14 "System Configuration" window
- 15 "Access payment options" window
- 16 "Account holder administration" window
- 17 Bar for language selection, window closure and control, plus run-backup.

#### System configuration – Main window

![](_page_29_Figure_2.jpeg)

- 4 PSE4000 Configuration window
- 5 PSU4000 configuration window

- 6 I/O card (if included) configuration window
- 7 Traffic light (if included) configuration window

![](_page_30_Figure_2.jpeg)

![](_page_30_Picture_3.jpeg)

MODEM

V

#### Selection of installed components

![](_page_31_Picture_2.jpeg)

Using the mouse select the number of PSE4000s to configure, installed in the system (up to a maximum of 16)

![](_page_31_Picture_4.jpeg)

Using the mouse select the overall number of PSU4000 and PSR1s to configure, installed in the system (up to a maximum of 16)

![](_page_31_Picture_6.jpeg)

Using the mouse select the number of I/O cards (if included) up to maximum of 8.

The I/O cards serve to manage any additional elements, such as loop coils, traffic lights, lights, signage of sorts, etc..

![](_page_31_Picture_9.jpeg)

Using the mouse select the number of installed traffic lights, up to a maximum of 16.

In the event of multiple traffic lights do not count the overall number of traffic lights, because it already has a dedicated control.

![](_page_31_Picture_12.jpeg)

Update

Using the mouse select the number of PSCA1 Cashiers (if included) up to a maximum number of 8.

![](_page_31_Picture_14.jpeg)

#### Configuration of RBMP1 digital inputs and outputs

![](_page_32_Figure_2.jpeg)

### Input and output functions

### Inputs

| DISABLED                               | No function assigned                                                     |
|----------------------------------------|--------------------------------------------------------------------------|
| SYSTEM BLOCK                           | Means all of the car-park's function are blocked.                        |
| ALARM INPUT                            | Stands for a warning signal which may be activated by button or contact. |
| RESET ALARM                            | Disabled the alarm signal                                                |
| ENTRANCE LOOP COIL<br>TRAFFIC LIGHT N. | A loop coil is associated to a specific traffic light                    |

## Outputs

| DISABLED         | Nothing commanded.                                                                  |
|------------------|-------------------------------------------------------------------------------------|
| CAR-PARK FULL    | Warns when all the parking spaces are full, and controls the general traffic light. |
| SYSTEM BLOCKED   | Activates a contact when the system is blocked                                      |
| GENERAL ALARM    | Activates a contact when the alarm is on.                                           |
| INTRUSION ALARM  | The relay is activated by passing non-cleared cards or tokens over the sensor       |
| TRAFFIC LIGHT N. | Selects which traffic light to control                                              |

![](_page_34_Figure_2.jpeg)

Clicking this button, opens the setting- programmed-exits window. Programmed exits means control of one or more relays, which are used to manage certain machinery (for example: lighting) which need to work during a predetermined time interval.

#### 💀 Programmed Exits -Day Num Ora Inizio **Ora Fine** Porta Stato Saturday 1 06:41:00 10:56:00 AUX 2 Enabled 2 00:00:00 00:00:00 Disabled C Sunday 3 00:00:00 00:00:00 Disabled C Monday 4 00:00:00 00:00:00 Disabled C Tuesday Wednesday START 4 Enabled Thursday C

![](_page_34_Figure_5.jpeg)

- 1 Setting the relay activation-time
- 2 Setting the relay-deactivation time
- 3 Programs the exit (the relay that will activate)
- 4 Enables the action
- 5 Select the day for the action (by pressing the Copy button the settings for that particular day are assigned to all the other days)

![](_page_34_Picture_11.jpeg)

#### Cashier peripherals configuration

![](_page_35_Figure_2.jpeg)

This field shows the currency of the place the system is installed.

- 1 Selecting the "display installed payment" item activates the additional display for amount-readout.
- 2 Input the heading to appear on all printouts.
- 3 Selecting the "Enable load cashier token" item clears the token independently from the PSE4000 entrance unit.
- 4 Establish the secondary payment amount for the auxiliary cashiers in the Paid 2 field.
- 5 Selecting the "Currency with decimals" item to move from amounts with decimals to decimal- free amounts (for e.g. from 10,30 to 1030).

![](_page_35_Picture_9.jpeg)

Enabling the account-holders APB function, activates the Anti-Pass Back function for all account-holders. In case of a black-out or other problems, it is advisable to select the Synchronise function which enables proper resetting of the system to take place (if the account-holders APB function is selected).

![](_page_35_Picture_11.jpeg)

| the PSE4000                                                                                                    |                                                            |
|----------------------------------------------------------------------------------------------------|------------------------------------------------------------|
| PSE4000                                                                                                    |                                                            |
| 1                                                                                                    |                                                            |
| PSE4000 - 1 Vumber                                                                                              | name PSE4000 1                                             |
| Variation cost                                                                                                  | Associated Traffic Disabled                                |
|                                                                                                    | Auxiliary Sensor Disabled                                  |
|                                                                                                    |                                                            |
| ) PSE4000                                                                                                    | Using the moure calent the DSE 4000 year wish to get       |
|                                                                                                    | (the overall number of PSE4000s has already been esta      |
| PSE4000 - 1 Number<br>PSE4000 - 1<br>PSE4000 - 2<br>PSE4000 - 3                                                 | blished).                                                  |
| name Estata 1                                                                                                   | Assign a name to the PSE4000 unit depending on requi       |
|                                                                                                    | ments and structure of the car-park                        |
| PSE4000 - 1 Number                                                                                              | If present, allows associating the PSE4000 unit to a spe   |
| PSE 4000 - 2<br>PSE 4000 - 3                                                                                    | traffic light                                              |
|                                                                                                    |                                                            |
| Auxiliary Sensor Trasponder  Disabled Trasponder Keypad                                                         | If present, it allows an auxiliary sensor to be turned on. |
|                                                                                                    | This command allows the cost on each single PSE4000        |
| +20%                                                                                                    | be changed in percentage terms. For example: in car-pa     |
|                                                                                                    | with indoor and outdoor areas, you can assign a higher     |
| The second second second second second second second second second second second second second second second se | to the indoor areas.                                       |
|                                                                                                    |                                                            |
| Update                                                                                                    | Applu Save Write                                           |

11 CAME

## Setting the PSU4000

| 1                                                |                                                                                                    |                           | PSU4000/PSR1                                                                                 |
|--------------------------------------------------|----------------------------------------------------------------------------------------------------|---------------------------|----------------------------------------------------------------------------------------------|
| PSU4000 - 1<br>None                              | Number                                                                                                    | Senso<br>Using<br>(the or | the mouse select the PSU4000 you want to set verall number of PSU4000s has already been      |
|                                                  |                                                                                                    | inpute                    | d)                                                                                           |
| Sensor 2<br>Function<br>Associated Traffic Light | Trasponder<br>Disabled<br>Trasponder<br>Keypad<br>Disabled                                                                                                | •                         | If present, it allows an auxiliary sensor to be turned on.                                   |
| Sensor 2<br>Function<br>Associated Traffic Light | Disabled<br>PSU4000<br>PSU4000<br>SUBSCRIBER ENTRY<br>SUBSCRIBER EXIT<br>Automatic Payment<br>Token Load<br>SUBSCRIBER PASSAGE                            |                           | Defines the function of the PSU4000 exit unit                                                |
| Associated Traffic Light                         | Disabled<br>Disabled<br>Traffic Light 1<br>Traffic Light 2<br>Traffic Light 3<br>Traffic Light 3<br>Traffic Light 5<br>Traffic Light 6<br>Traffic Light 7 | ▼<br><                    | If present, it allows the PSU4000 unit to be assi-<br>gned to a specific traffic light.      |
| name Uscit                                       | a 1]                                                                                                    |                           | Provide a name for the PSE4000 unit depending<br>on the requirements of the parking facility |
| Update                                           |                                                                                                    |                           | Apply Save                                                                                   |

![](_page_37_Picture_4.jpeg)

### **PSU4000 Functions**

| PSU4000                      | Standard function of an exit unit                                                                                          |
|------------------------------|----------------------------------------------------------------------------------------------------|
| ACCOUNT-HOLDERS'<br>ENTRANCE | This unit is only used with an entrance sensor for account-holders                                                         |
| ACCOUNT HOLDERS'<br>EXIT     | This unit is only used with an exit sensor for account holders                                                             |
| AUTOMATIC PAYMENT            | By running the token over the sensor, the latter is automatically cleared for exit without having to go through the PC.    |
| LOAD TOKEN                   | By running through the not-yet-cleared token, the latter is loaded within the system.                                      |
| ACCOUNT HOLDER<br>TRANSIT    | Allows the entrance and exit of account-holders, for instance from a pedestrian area, without debiting any prepaid credit. |

![](_page_38_Picture_5.jpeg)

| PC30   | BBMP1      | │ PSE4000 │           | PSU4000/PSR1    | PSI01   | TRAFFIC LIGHTS |
|--------|------------|-----------------------|-----------------|---------|----------------|
| Number | Accesses 1 | Disabled              | - Exits         | 1 Disab | led 🗾          |
| 101 💌  |            |                       |                 | ``ab    | led 🗾          |
| 10 1   |            | Colort which 1/O cond | luar de la set  | ab      | led 🗾          |
| 103    |            | Select which I/O card | you wish to set | ab      | led 🗾          |
|        |            |                       |                 | ab      | led 🗾          |
|        | 6          | Disabled              | -               | 6 Disab | led 🗾          |
|        | 7          | Disabled              | -               | 7 Disab | led 🗾          |
|        | 8          | Disabled              | <u> </u>        | 8 Disab | led 💌          |
|        | 1          |                       |                 |         |                |
|        |            |                       |                 |         |                |

![](_page_39_Figure_3.jpeg)

Assigns a certain function to a digital input number (Block system, Alarm entrance, etc.) which in turn excites an exit relay. (please go to page 8 for the functions)

![](_page_39_Figure_5.jpeg)

Set the exit relay number that needs to activate, along with the function assigned to it. (please go to page 8 for the functions)

![](_page_39_Picture_7.jpeg)

14

Update

![](_page_40_Figure_2.jpeg)

![](_page_40_Figure_3.jpeg)

In the first field set the number of vehicles associated to this traffic light; in the field below set the number of occupied or reserved parking places. By selecting "Employ Loop Coil" the increase or decrease of vehicles will take place through the action of the magnetic loop coil.

![](_page_40_Picture_5.jpeg)

## CHAPTER 3

## **RBMP1 - Software**

## Accesses and methods of payment

## **INDEX**

### Topic

| General Occasional                                                                          | 2  |
|---------------------------------------------------------------------------------------------|----|
| Time frames                                                                                 | 3  |
| Special Days                                                                                | 4  |
| Payments                                                                                    | 6  |
| Options                                                                                     | 7  |
| For occasional (Time frames, Single Cost).                                                  | 8  |
| For occasionals (Progressive Cost, Fixed Daily Cost)                                        | 9  |
| For occasionals (Free time frame, Applies the fixed daily cost after 24 hours have elapsed) | 10 |
| For account holders (Time frames, Single Cost)                                              | 11 |
| For account holders (Fixed Daily Cost, Roundings Off )                                      | 12 |

![](_page_41_Picture_8.jpeg)

page

#### **General Occasional**

RBPARK Software ~ Installation manual

![](_page_42_Picture_3.jpeg)

Clicking on this button opens the accesses and payment- methods setting window.

"General occasional" means the system's temporary settings, for occasional customers that use tokens, that is, unregistered non-cardholders.

| 🧐 Entry Mode                                              |                                                    |
|-----------------------------------------------------------|----------------------------------------------------|
| GENERAL OCCASIONAL TIME BANDS                             | SPECIAL DAYS PAYMENT                               |
| Installations activity SATURDAY Copia                     | Time of Vehicle Retrieval for Exit (1)<br>00:10:00 |
| Installations Aperture     07:00:00     Chiusura Impianto | Time of Vehicle Retrieval for Exit (2)<br>01:00:00 |
| 20:00:00                                                  | Automatic Payment                                  |
| Start of Entry Interval                                   | Free Waiting Time<br>00:15:00                      |
| 20:00:00                                                  |                                                    |
| Save Wite Read                                            | EURO                                               |

- 1 Set day
- 2 System opening and closing times

Update

- 3 Possible occasional customers entrance and exit times
- 4 Vehicle exit time (between payment and exiting the car-park)
- 6 Select default vehicle retrieval time
- 7 Free time interval (when vehicle enters and exits without parking)
- 5 Second vehicle exit time

Warning! For the changes to be valid, you need to update after each series of operations.

© CAME CANCELLI AUTOMATICI S.p.A. - 119GT33 - V2 - 09/2005 RBMPARK

![](_page_42_Picture_16.jpeg)

2

![](_page_42_Picture_17.jpeg)

Write

#### **Time frames**

RBPARK Software ~ Installation manual

![](_page_43_Figure_3.jpeg)

Warning! The time frames must absolutely be set when selecting "Use time frame" in the payment window..

#### Please note: you can set up to a maximum of 4 time frames per day

- 1 Day to be set (to apply the same settings for all the days press Copy)
- 2 Select and visualise the time frame
- 3 Frame box for setting the time frame (to apply the same settings for all the days press Copy)
- 4 Free time frame setting table

Update

Please note: free time frame means a time interval in which parking costs are not applied. Warning! For the changes to be valid, you need to update after each series of operations.

Cap.3

Save

Write

3

CAM

Apply

#### **Special Days**

Special days means holidays such as Christmas Day, Mid-Summer's Day, as well as free days when the car-park is not operational (or unmanned).

#### Holidays:

On holidays access is granted only to account holders.

| GI | ENERAL OCC      | CASIONAL TI      | ME BANDS SPE             |             | PAYMENT     |
|----|-----------------|------------------|--------------------------|-------------|-------------|
| F  | Holidays<br>No. | Day              | Starting time            | Ending time |             |
|    |                 |                  |                          |             |             |
|    |                 |                  |                          |             |             |
| F  | Free            | 1                | 7                        |             |             |
|    | <u>No.</u>      | Day              | Starting time            | Ending time |             |
|    | giovedi :       | 31 agosto 2006 💌 |                          | Holidays    |             |
|    | START           | J                | 00:00:00 23:59:00 Update | new         | ×<br>Delete |

1 - Provides a visual display of Holidays

2

4

Box frame to set the holidays

![](_page_44_Picture_10.jpeg)

#### Special days

#### Free Days:

In free days, free entrance and exit is granted to all customers provided that this take place during the established time frame.

| 10000       | OPTI       |                 |                   | ~            |         |
|-------------|------------|-----------------|-------------------|--------------|---------|
| GE          | VERAL OCCA | ASIONAL         | TIME BANDS        | SPECIAL DAYS | PAYMEN' |
|             | 1° 1       |                 |                   |              |         |
|             | olidays    |                 |                   |              |         |
|             | NO.        | Day             | Starting time     | Ending time  |         |
|             | 1          |                 |                   |              |         |
|             |            |                 |                   |              |         |
|             |            |                 |                   |              |         |
|             | 1          |                 |                   |              |         |
| F           | ree        |                 |                   |              |         |
|             | No.        | Day             | Starting time     | Ending time  |         |
|             | 11         |                 |                   |              |         |
|             |            |                 |                   |              |         |
|             |            |                 |                   |              |         |
|             |            |                 |                   |              |         |
|             |            |                 |                   |              |         |
| $( \square$ |            |                 |                   |              |         |
|             | giovedi 3  | 1 agosto 2006 _ | <u>.</u>          | Free days    |         |
|             | START 4    |                 | N 00:00:00        |              | XI      |
|             | END 4      |                 | ▶ 23:59:00 Update | new          | Delete  |
|             | (H) (H)    | 1               |                   |              |         |
| 0           |            |                 |                   |              |         |
|             |            |                 |                   |              |         |

1 - Provides a visual display of free days

Box frame to set the free days 2

![](_page_45_Picture_8.jpeg)

(1

#### **Payments**

RBPARK Software ~ Installation manual

This is the main window to set the payment methods for occasional customers and account-holders with prepaid cards (time cards are not valid here)

| 🧐 Entry Mode                   |                  |                                                                                                    |
|--------------------------------|------------------|----------------------------------------------------------------------------------------------------|
|                                |                  |                                                                                                    |
| GENERAL OCCASIONAL             | TIME BANDS       | SPECIAL DAYS PAYMENT                                                                                                    |
| OCCASIONAL                     | ROUNDING<br>None | SUBSCRIBER<br>© Use Time Bands<br>© Use Only Cost<br>Only Cost<br>VALUE<br>UNIT<br>15 min<br>Calculate Per Time Units<br>Fixed Cost<br>Costo Massimo<br>Nessuno<br>Nessuno |
| Save Write Read                | EURO             | ×                                                                                                    |
|                                |                  |                                                                                                    |
| frame box shows all the pay    |                  | This frame box shows the paym                                                                                                    |
| nt methods available for occas | sio-             | method settings for account hole                                                                                                    |
| customers (tokens)             |                  | (prepaid cards)                                                                                                    |

### Options

RBPARK Software ~ Installation manual

In this window you can select whether to enable the VAT amount separately from the total cost.

| Entry Mode         |            |              | 943) |
|--------------------|------------|--------------|------|
| GENERAL OCCASIONAL | TIME BANDS | SPECIAL DAYS |      |
| IVA                |            |              |      |
| 42                 |            |              |      |
| 1                  |            |              |      |
|                    |            |              |      |
|                    |            |              |      |
|                    |            |              |      |
|                    |            |              |      |
|                    |            |              |      |
|                    |            |              |      |
|                    | 3          | EURO         | 🔶 🗡  |

![](_page_47_Picture_6.jpeg)

RBPARK Software ~ Installation manual

#### Occasionals/Time frames:

| OPTION                                   |            |         |
|------------------------------------------|------------|---------|
| GENERAL OCCASIONAL                       | TIME BANDS | $\neg$  |
| - OCCASIONAL                             |            |         |
| Use Time Bands                           | R          | OUNDING |
| C Use Only Cost                          | None       | -       |
| O Use Progressive Cost                   |            |         |
| C Use Daily Fixed Cost                   |            |         |
| F Apply free time band                   |            |         |
| 📕 🗖 Apply costo fisso giornaliero dopo 2 | 4 ore      |         |
| Progressive Cost                         |            |         |
| First Period 15 min                      | • 0,00     |         |

To enable the time frames select "Use time frames" (for settings see page 3)

#### **Occasionals/Single Cost:**

Update

| 🧒 Entry Mode                                                                                                    |                             |          |
|----------------------------------------------------------------------------------------------------|-----------------------------|----------|
| OPTION                                                                                                    | ]                           |          |
| GENERAL OCCASIONAL                                                                                                    | TIME BANDS                  | ) s      |
| OCCASIONAL     OUse Time Bands     Use Only Cost     Use Progressive Cost     Use Daily Fixed Cost     Apply free time band     Apply costo fisso giornalier     Progressive Cost     End Dailed     The Standard Standard | R(<br>None<br>o dopo 24 ore |          |
| Sccessive 15 mir                                                                                                    |                             | <u> </u> |
| - Only Cost<br>15 min<br>Calcola per unità di time                                                                                                    | 3,00 Fixed Cost             | )        |

Setting the Single Cost, also sets: - the time frame;

- the assigned cost;
- the crediting method.

Normally the credit is detracted by computing the actual staying time; if, contrarily, the "Compute-by-Time- Units" item is selected, then the credit is detracted by calculating the time intervals of stay (fractions of time are considered as units).

For example, as the shown in the diagram, if the stay amounts to 20 minutes, in the first instance (actual time) a cost of  $3(\in, \$, \pounds, ¥ ...)$  / 15' x 20' = 4 ( $\in, \$, \pounds, ¥$  ...) is computed; in the second instance (time units) the time interval is computed twice, thus the cost will be of 6 ( $\in, \$, \pounds, ¥$  ...).

![](_page_48_Picture_14.jpeg)

#### **Occasionals/Progressive Cost:**

| 🤹 Entry Mode                  |                   |
|-------------------------------|-------------------|
| OPTION                        | ]                 |
| GENERAL OCCASIONAL            | TIME BANDS        |
| OCCASIONAL                    |                   |
| 🗢 Use Time Bands              | ROUNDING          |
| C Use Only Cost               | None              |
| Use Progressive Cost          |                   |
| C Use Daily Fixed Cost        | $\langle \rangle$ |
| Apply free time band          |                   |
| Apply costo fisso giornaliero | o dopo 24 o e     |
| Progressive Cost              |                   |
| First Period 15 min           | n 🔻 0,00          |
|                               |                   |
| Sccessive 15 min              | n 💌 0,00          |
|                               |                   |

The progressive cost payment method allows two different price brackets. (It does not take into account the time interval)

### **Occasionals/Fixed Daily Cost:**

Update

![](_page_49_Picture_7.jpeg)

The fixed daily cost payment method requires a rate to be set, which is applied to each access on a daily-basis (from 00:01 to 24:00). For example, if entering on the afternoon of a particular day, and exiting the morning after the rate is applied twice.

![](_page_49_Picture_9.jpeg)

9

CAME

RBPARK Software ~ Installation manual

#### **Occasionals/Free time frame:**

| 🧐 Entry Mode                              |            |
|-------------------------------------------|------------|
|                                           |            |
| GENERAL OCCASIONAL                        | TIME BANDS |
| OCCASIONAL<br>© Use Time Bands            | ROUNDING   |
| C Use Only Cost<br>C Use Progressive Cost | None       |
| Use Daily Fixed Cost                      |            |
| Progressive Cost                          | o 24 ore   |
| -2023 STATES AND AND AND A 12             |            |

Selecting this function, sets a maximum expense figure; once this is reached no other increment will take effect.

#### Occasionals/Applies the fixed daily cost after 24 hours have elapsed:

![](_page_50_Picture_7.jpeg)

Selecting this fucntion, applies a fixed daily cost;

And then selecting "Apply fixed daily cost" after 24 hours, then a fixed rate will be applied after 24 hours of parking.

#### **Occasionals/Maximum cost**

| osto Massimo | 5 W 9 |         |
|--------------|-------|---------|
| 4            | •     | Nessuno |

Selecting this function, sets a maximum expense figure; once this is reached no other increment will take effect.

#### Occasionals/rounding off:

Update

![](_page_50_Picture_14.jpeg)

In this window you can set the required rounding off for currencies with decimals ( $\in$ ,  $, \pm$ , ...), and will be applied to all payment methods

![](_page_50_Picture_16.jpeg)

RBPARK Software ~ Installation manual

#### Account-holders/Time Frames:

|                  | SPECIAL DAYS                                                                                      | To enable the time frames,<br>select "Use time frames" (see<br>settings on page 3) |
|------------------|---------------------------------------------------------------------------------------------------|------------------------------------------------------------------------------------|
| ROUNDING<br>None | SUBSCRIBER<br>Use Time Bands<br>CUse Only Cost<br>CUse Daily Fixed Cost<br>VALUE<br>VALUE<br>UNIT |                                                                                    |
| 5 min 1 0,00     | Calculate Per Time Units<br>Fixed Cost                                                            |                                                                                    |

### Account holders/Single cost:

| IAL DAY  | S              | ſ       | P/      | YMENT |
|----------|----------------|---------|---------|-------|
| IBSCRIB  | ER             |         |         |       |
| 0        | Use Time       | Bands   |         |       |
| <u> </u> | Use Unly       | Lost    |         |       |
| Jolu Cos | use Daily<br>F | Fixed   | LOSI    |       |
| VA       | LUE [          |         | 0,00    |       |
|          |                | 11      |         | -     |
|          |                | 1.5.    |         |       |
| 1        | 11             | 5 min   |         | _     |
| Гс       | alculate P     | er Time | e Units |       |
| ixed Co  | st             |         |         |       |
| •11      | •              | IF      | 0,00    |       |
| -        | G              |         |         |       |
|          | ROUN           | DING    | None    | •     |
| osto Ma  | ssimo          |         |         |       |
|          |                | KI      |         |       |
|          | , a            | Nessun  | 10      |       |

Update

- Setting the Single Cost, also sets:
- the time frame;
- the assigned cost;
- the crediting method.

Normally the credit is detracted by computing the actual staying time; if, contrarily, the "Compute-by-Time- Units" item is selected, then the credit is detracted by calculating the time intervals of stay (fractions of time are considered as units).

For example, as the shown in the diagram, if the stay amounts to 20 minutes, in the first instance (actual time) a cost of  $3(\in,\$,\pounds,\Downarrow)$  / 15' x 20' = 4 ( $\in,\$,\pounds,\updownarrow$  ...) is computed; in the second instance (time units) the time interval is computed twice, thus the cost will be of 6 ( $\in,\$,\pounds,\circlearrowright$  ...).

![](_page_51_Picture_13.jpeg)

CAM

#### RBPARK Software ~ Installation manual

#### Account Holders/Fixed Daily Cost:

| SUBSCRIBER   |                    |
|--------------|--------------------|
| C Use        | Time Bands         |
| C Use (      | Only Cost          |
| 🕑 Use I      | Daily Fixed Cost   |
| Only Cost    |                    |
| VALUE        | 0,00               |
|              |                    |
|              |                    |
| UNIT         | 15 min 💌           |
| 🗐 Calcula    | ate Per Time Units |
| F 10 1       |                    |
| - Fixed Lost |                    |
|              | • 0,00             |
|              |                    |
| RC           | JUNDING None -     |

The fixed daily cost payment method requires a rate to be set, which is applied to each access on a daily-basis (from 00:01 to 24:00). For example, if entering on the afternoon of a particular day, and exiting the morning after the rate is applied twice.

#### Account Holders/ Roundings Off:

| CIAL DAYS     | PAYMENT            |
|---------------|--------------------|
| UBSCRIBER     |                    |
| Use Tim       | e Bands            |
| 🕥 Use Onlj    | y Cost             |
| 🔿 Use Dai     | ly Fixed Cost      |
| Only Cost     | Contraction of the |
| VALUE         | 0,00               |
|               |                    |
|               |                    |
|               | 15 min 💌           |
| Calculate I   | Per Time Units     |
| Fixed Cost    |                    |
|               |                    |
| <u>•</u>      |                    |
|               |                    |
| RUUN          | IDING None 💌       |
| Costo Massimo |                    |
|               |                    |

### In this window you can set the required rounding off for currencies with decimals (€,\$,£,¥ ...), and will be applied to all payment methods

#### Account holders/maximum cost:

![](_page_52_Picture_10.jpeg)

# CAPITOLO 4

## **RBMP1 - Software**

## Gestione abbonati

## SOMMARIO

### argomento

| Personali | 2 |
|-----------|---|
| Accesso   | 3 |
| Stato     | 4 |

![](_page_53_Picture_8.jpeg)

pagina

![](_page_54_Picture_3.jpeg)

Cliccando su questo pulsante, si apre la finestra per la "Gestione degli Abbonati"

![](_page_54_Picture_5.jpeg)

Cliccando su questo pulsante, si attiva la schermata per l'inserimento dell'abbonato.

|           | +               |       | Nuo | vo Utente 1 |          | )                   |
|-----------|-----------------|-------|-----|-------------|----------|---------------------|
| cognome   | Belli           |       |     |             |          |                     |
| nome      | Alvaro          |       |     |             |          |                     |
| indirizzo | Via rossi n°12  |       |     |             |          |                     |
| citta'    | Mogliano        |       |     |             |          |                     |
| CAP       | 31021           | _     |     |             |          |                     |
| Provincia | TV              | -     |     |             |          |                     |
| telefono  | 041/22222222    | -     |     |             |          |                     |
| P.Iva     | belal764fdtx    | -     |     |             |          |                     |
| e-mail    | bellial@came.it |       |     |             |          |                     |
|           |                 |       |     |             |          |                     |
|           | Annotazioni     |       |     |             |          |                     |
|           |                 |       |     |             |          |                     |
|           |                 |       |     |             |          |                     |
|           |                 |       |     |             |          |                     |
|           |                 |       |     |             |          |                     |
| 10        |                 | -     |     |             |          | 4                   |
|           |                 |       |     | Totale      | Abbonati | 1                   |
| PERSONALI | ACCESSO         | STATO |     |             |          |                     |
|           |                 |       |     | -           |          | $ \longrightarrow $ |
|           |                 | 2     | 3 8 |             |          | ×                   |

- 1 Finestra dati possessore tessera
- 2 Pulsanti di comando
- 3 Finestra lista utenti

## Software-Gestione abbonati

#### Accesso

![](_page_55_Figure_3.jpeg)

- 1 Box per la lettura codice tessere e relativa associazione all'abbonato (si possono associare fino a nove
  - tessere ad ogni singolo utente)
- 2 Visualizzazione e possibilità di selezione delle fasce orarie
- 3 Selezione della tipologia contratto e durata dello stesso
- 4 Box per la gestione del credito nella tessera

**N.B.**: Se le fasce orarie non coprono l'intervallo di tempo della sosta verrà utilizzato in automatico il costo fisso giornaliero.

Se selezioniamo il contratto Normale basterà decidere il tempo di attivazione, senza impostare tipologie di pagamenti.

![](_page_55_Picture_13.jpeg)

![](_page_56_Figure_2.jpeg)

CAME CANCELLI AUTOMATICI S.p.A. non si assume alcuna responsabilità per errori o omissioni e si riserva di apportare continuamente le variazioni dovute al progresso tecnologico.

Questa finestra mette in evidenza informazioni del singolo utente, utili per il normale controllo dell'impianto.

# CHAPTER 5

## **RBMP1 - Software**

## System activity read out

## INDEX

<u>Topic</u>

| Occupancy       | 2 |
|-----------------|---|
| Daily           | 3 |
| Historical data | 6 |

page

#### Occupancy

Software RBPARK ~ Operating Manual

![](_page_58_Picture_3.jpeg)

Clicking this button opens the "Occupancy" window which shows the customers in the car-park (it does not come up when the car-park is empty).

![](_page_58_Figure_5.jpeg)

| 1         Delin Alvano         21/06/2006 13:37:33           2         Alussa Marce         30/08/2006 11:32:37           3         Rossi Paolo         30/08/2006 11:33:06           4         Marchesi Giacomo         30/08/2006 11:34:01 | No.   name<br>1 D-Withham | Entry date and time |
|----------------------------------------------------------------------------------------------------|---------------------------|---------------------|
| 3         Rossi Paolo         30/08/2006 11:33:06           4         Marchesi Giacomo         30/08/2006 11:34:01                                                                                                    | 2 Alusias Marco           | 21/08/2006 13:57:53 |
| 4 Marchesi Giacomo 30/08/2006 11:34:01                                                                                                    | 3 Rossi Paolo             | 30/08/2006 11:33:06 |
| Emove Read Clos                                                                                                    |                           | ×                   |
|                                                                                                    | imove Read                |                     |

#### Software RBPARK ~ Operating Manual

![](_page_59_Figure_3.jpeg)

CAME CANCELLI AUTOMATICI S.p.A. non si assume alcuna responsabilità per errori o omissioni e si riserva di apportare continuamente le variazioni dovute al progresso tecnologico

![](_page_59_Picture_5.jpeg)

### Daily

### **Events**

| ACCOUNT HOLDER EN-<br>TRANCE  | Account holder entrance means access by card-holder (registered customer)                                                                     |
|-------------------------------|----------------------------------------------------------------------------------------------------|
| ACCOUNT HOLDER EXIT           | Account holder means exit by card-holder (registered user)                                                                                    |
| ERROR: APB                    | The APB function (Anti-Pass Back) precludes the use of a card by another customer when the original customer is still present in the facility |
| ERROR: CONTRACT               | Contract errors warn of attempted accesses by customers not cleared for en-<br>trance at that particular moment.                              |
| ERROR: CREDIT                 | Credit errors warn of attempted accesses by customers with insufficient credit.                                                               |
| ERROR: TIME FRAME             | Time frame errors warn of attempted accesses by users not cleared for that particular time frame.                                             |
| ATTEMPTED ACCESS              | This means access has been attempted using an invalid card.                                                                                   |
| ERROR: BLOCKED                | The blocked error warns of an attempted access, when system is blocked, either by occasional customers or account-holders.                    |
| NEW ENTRACE                   | New entrance means a new occasional entrance has taken place                                                                                  |
| EXIT                          | This item warns of the exit from the car-park of either an occasional customer or card holder.                                                |
| PAYMENT: MANUAL               | This shows payment made in manual mode (manned cashier).                                                                                      |
| PAYMENT: AUTO                 | This payment made in automatic mode (automatic cashier).                                                                                      |
| MANUAL OPENING TO-<br>KEN     | Shows manual opening of the entrance barrier.                                                                                                 |
| MANUAL OPENING<br>TERM.       | Shows the manual opening of the exit barrier.                                                                                                 |
| LOAD TOKEN                    | Shows manual loading of token (token is cleared).                                                                                             |
| RECHARGE ACCOUNT              | Shows recharging of card.                                                                                                    |
| MODIFY SYSTEM                 | Shows a change in the setting of the system (displayed only after password is inserted)                                                       |
| MODIFY ACCESS                 | Shows a change in the system's mode of access (displayed only after pas-<br>sword is inserted)                                                |
| MODIFY ACCOUNT HOL-<br>DERS   | Shows a change in the handling of account-holders (displayed only after pas-<br>sword is inserted)                                            |
| ACCOUNT HOLDER PAS-<br>SING   | Shows the passing of an account holder.                                                                                                    |
| PAGAMENTO CASSA<br>AUTOMATICA | Shows payment made at an automatic cashier by an occasional customer                                                                          |
| AUTOMATIC RECHARGE            | Shows a recharge made at an automatic cashier by an account-holder.                                                                           |

| Daily                              |                                                      | Software RBPARK ~ Operating Manua |
|------------------------------------|------------------------------------------------------|-----------------------------------|
|                                    |                                                      |                                   |
| OPEN SHIFT                         | Shows the opening of a work shift by an operator.    |                                   |
| CLOSE SHIFT                        | Shows the closing of a work shift by an operator.    |                                   |
| REMOVE TOKEN                       | Shows removal of an occasional customer by an op     | erator.                           |
| MANUAL EXIT OF AC-<br>COUNT HOLDER | Shows manual exit (made by operator) of an accour    | nt holder.                        |
| Customers                          |                                                      |                                   |
| ONLY OCCASIONALS                   | Search is run only on occasional customers           |                                   |
| ONLY ACCOUNT HOL-<br>DERS          | Search is run only on account-holders                |                                   |
| CUSTOMER NAME                      | Running a search for a single registered customer is | s possible. This can display      |

OPERATOR NAME Running a search for a single operator is possible. This can display date on changes made on the system or other parameters of the car-park (displayed

only after password is inserted) By selecting among EVENTS and CUSTOMERS you can run an advanced search to remove useless

data and quickly find the required information.

To respect privacy laws: enable the system password so that all account holder traffic may only be viewed the system administrator (holding the master password).

Cap.5

© CAME CANCELLI AUTOMATICI S.p.A. - 119GT33 - V2 - 09/2005 RBMPARK

![](_page_61_Picture_7.jpeg)

#### **Historical data**

Software RBPARK ~ Operating Manual

![](_page_62_Figure_3.jpeg)

The EVENTS and ACCOUNT HOLDERS items are the same as those described in pages 4 and 5.

ME

# CHAPTER 6

## **RBMP1 - Software**

## **Password Management**

INDEX

<u>Topic</u>

<u>page</u>

#### Administrator password

RBPARK Software ~ Installation manual

![](_page_64_Figure_3.jpeg)

**Operators password** 

![](_page_65_Figure_3.jpeg)

- 1 Operators password activity summary window
- 2 Select operator status
- 3 Button to remove operators
- 4 Select operator authorisations
- 5 Operator name input field
- 6 Save button
- 7 Apply button
- 8 Close button
- 9 Operator password input field

![](_page_65_Picture_15.jpeg)

# CHAPTER 7

## **RBMP1 - Software**

## Modem

<u>Topic</u>

page

| Connecting from a remote PC | 2 |
|-----------------------------|---|
| Remoteconnectionwindow      | 4 |

**INDEX** 

![](_page_66_Picture_8.jpeg)

## Modem-administration software

Connecting from a remote PC

RBPARK Software ~ Installation manual

Please note: the following HATES standard modems can be used: GSM and PSTN.

The communication takes place among the PC, the transmitting modem, the receiving modem and the RBMPARK; when connection is up, you can change any parameter, and read any information. However, non new account-holders may be created.

![](_page_67_Picture_5.jpeg)

1-Select the system configuration

![](_page_67_Picture_7.jpeg)

![](_page_67_Picture_8.jpeg)

![](_page_67_Picture_9.jpeg)

## Modem-administration software

#### Connecting from a remote PC

RBPARK Software ~ Installation manual

![](_page_68_Picture_3.jpeg)

1-Select remote connection

![](_page_68_Picture_5.jpeg)

## Modem-administration software

Remote connection window

![](_page_69_Figure_2.jpeg)

CAME CANCELLI AUTOMATICI S. p.A. non si assume alcuna responsabilità per errori o omissioni e si riserva di apportare continuamente le variazioni dovute al progresso tecnologico.

Once the remote connection window is up, you need to:

- assign a name and number to the modem that will be called
- have the system detect the modem (the one connected to your PC)
- save changes
- Initiate the call by pressing on the Connect button
- once the system is connected you may shut the remote connection window, and use the RBMpark.